## Anytime Feedback

### **Anytime Feedback – Provide or Get Feedback**

The objective of this guide is to provide Anytime Feedback for an employee or self.

#### Security Role

• Manager/Employee

# Contents

| Provide Feedback       | 1 |
|------------------------|---|
| Get Feedback on Worker | 1 |
| Acceptance Criteria    | 1 |

# **Provide Feedback**

- 1. From the Workday home page in the search bar type **Get Feedback**.
  - a. Select Get Feedback on Worker or Self.
    - Note: In this example, we will select Self.
- 2. Using the drop down select Who do you want to request feedback from.
  - Note: By checking the box, you can Make Feedback Anonymous.
- 3. Select how you would like the Feedback Shared.
- 4. Enter in what you would like Feedback on by entering a **Question**, if needed you can Add more than one question by clicking **Add**.
- 5. Select Submit, if ready to send OR Save for Later, you are not ready to send.

## Get Feedback on Worker

- 6. Using the seach bar type **Get Feedback**.
- 7. Select Worker you would like to get feedback on.
- 8. Follow steps 4-6 to complete the actions.

## Acceptance Criteria

9. Verify that you have been successful in Request **Anytime feedback** on **Self** and if Manager for a **Worker**.